| ≡ criticalଜlert 🏻 🔺 🏾 🛎              | Login                              |
|--------------------------------------|------------------------------------|
| CommonPath Enterprise                | Enter NM Username                  |
| nm246324                             | Enter NM Password                  |
| Password 🐻                           | Select Active Directory            |
| Security Model                       | https://integonursecallkh-         |
| Active Directory ~                   | nmhealth.msappproxy.net/commonpath |
|                                      |                                    |
| l≷<br>CommonPath Enterprise 2.4.0.40 | https://integonursecallvwh-        |

| = critical Clart                        |                          |
|-----------------------------------------|--------------------------|
| Patient Management     Staff Management | Navigation               |
| 😫 Add / Update                          | Click stacked lines      |
| ළු Assignment                           | Click "Staff Management" |
| A Badge Emergencies                     | Click "Assignment"       |
| LE Escalations                          |                          |
| Messaging Groups                        |                          |

## Nurse Call: Staff Assignment Tip Sheet

| Staff Assignme                    | Facility Unit<br>Ent Kishwaukee Hospitz • Y1                                                                            | ~                                                                                               | 10 <b>v</b> New <b>Q</b>       | ]                                                                    |
|-----------------------------------|----------------------------------------------------------------------------------------------------|-------------------------------------------------------------------------------------------------|--------------------------------|----------------------------------------------------------------------|
| * Name<br>11-7<br>7-3<br>3-11     | Active     Facility       Kishwaukee Hospital     Kishwaukee Hospital       Kishwaukee Hospital     Kishwaukee Hospital | Unit           Y1           Y1           Y1           Y1           X1           X1           X1 | Auto<br>Start Su M T W Th F Sa | Select Shift<br>Select "Facility"<br>Select "Unit"<br>Select "Shift" |
| Shift<br>11-7<br>FINAL (2021-11-1 | Status Fadility<br>Inactive East Kish                                                                                   | Unit<br>waukee Hospital Y1                                                                      | Current Date<br>May 28, 2021   | Update Shift's Staff List<br>Click "Edit Settings"                   |

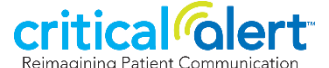

| SHIFT - 11-7                          |                                                                                  |    |                                       |  |
|---------------------------------------|----------------------------------------------------------------------------------|----|---------------------------------------|--|
| General Roles Staff                   | Colocted Staff                                                                   | ×  |                                       |  |
| Kishwaukee Hospital                   | * 1-Y1 Charge                                                                    | Y1 | Select Staff                          |  |
| Y1                                    | 1 Current Shift Assignment(s)     RN Nume                                        |    |                                       |  |
| All Roles Available                   | v Michaela Martin                                                                | VI |                                       |  |
| Q Filter by Staff Name                | 17 Current Shift Assignment(s)                                                   |    | Click Staff tab                       |  |
| vailable Staff                        | Alde Nurse                                                                       |    | Update filters                        |  |
| 1-Discharge RN Float Unit<br>RN Nurse | Trenessa Howell<br>5 Current Shift Assignment(s)<br><b>RN Nurse</b> , Aide Nurse | ¥1 | Click " <b>Available Staff</b> " name |  |
| 1-ICU Charge ICU<br>RN Nurse          | Brianna DeBlasio                                                                 | ¥1 | Click "Save"                          |  |
| 1-IMCU Charge Nurse IMCU<br>RN Nurse  | RN Nurse                                                                         |    |                                       |  |
| 1-Y1 Mobility Aide Y1                 | Caroline Krause<br>5 Current Shift Assignment(s)                                 | ¥1 |                                       |  |

| Shift<br>11-7<br>Assign to Patients Assign Messaging                         | Status<br>Inactive Start<br>Review & Save 40     | <sup>Facility</sup><br>Kishwaukee Ho | unit<br>Spital Y1              | Current Date May 28, 2021 Edit Cettings |                                |                                | 1-Y1<br>Charge 0                     |
|------------------------------------------------------------------------------|--------------------------------------------------|--------------------------------------|--------------------------------|-----------------------------------------|--------------------------------|--------------------------------|--------------------------------------|
| No Role Filter -      Sort By Role     Selected Show First  Emily-Jo Hankins | ROOM - PATIENT<br>Room 1001 - 1001<br>BED EMPTY  | RN Nurse Unassigned                  | Aide Nurse<br>Unassigned       | Unit Secretary Unassigned               | Assign Staff                   | Assign Charge<br>as RN to Room | Charge L                             |
| Aide Nurse Michele Martin  Aide Nurse                                        | GROVE, MARY<br>Room 1003 - 1003<br>FITCH, DARREL | Unassigned                           | Emily-Jo Hankins<br>Unassigned | Unassigned                              | Click staff name<br>Click room | Click drop-down<br>Select role | Charge Nurse<br>RN Nurse<br>Resource |
|                                                                              | Room 1004 - 1004<br>MARTIN, RANDALL              | Unassigned                           | Unassigned                     | Unassigned .                            |                                | Click room                     | Nurse • RN Nur: ~                    |

| Shift<br><b>3-11</b> | Status Running Stop | Stop/Start Shift<br>Active shift status = "Running"<br>Click "Stop" to deactivate shift |
|----------------------|---------------------|-----------------------------------------------------------------------------------------|
| Shift<br>7-3         | Status              | Inactive shift status = " <b>Inactive</b> "<br>Click " <b>Start</b> " to activate shift |

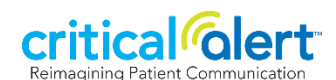